# **Tax Region Setup**

Last Modified on 02/05/2025 1:49 pm PST

### Pathway: Setup > Accounting > Tax Region

The Tax Region Setup screen defines geographic areas where specific tax sets apply. When a tax region is assigned to an account or site, the associated taxes are automatically applied during billing. This screen also offers an optional setup for default tax regions, allowing you to define areas using an interactive perimeter mapping tool.

| TAX REGION SETUP > ACCOUNTING > TAX REGION |       |                      |      |        |            | EGION |   |
|--------------------------------------------|-------|----------------------|------|--------|------------|-------|---|
| •                                          |       |                      |      | Search |            | Q, 🛞  | C |
| TAX REGION ID                              |       | NAME                 |      |        | ACTIVE     |       |   |
| 1000                                       |       | AUSTIN CITY-MTA-ETGW |      |        | Yes        |       | 2 |
| 1001                                       |       | BLANCO ESD 1 BSLD    |      |        | Yes        |       | 2 |
| 1002                                       |       | BLANCO CO ESD 2 BSLD |      |        | Yes        |       | 2 |
| 1003                                       |       | COMAL CO ESD 7       |      |        | Yes        |       | 2 |
| 1004                                       |       | CALDWELL COUNTY      |      |        | Yes        |       | 2 |
| 1005                                       |       | CALDWELL CO ESD 1-A  |      |        | Yes        |       | 2 |
| 1006                                       |       | CALDWELL CO ESD 2    |      |        | Yes        |       | 2 |
| 1007                                       |       | CALDWELL-HAYS ESD 1A |      |        | Yes        |       | 2 |
| 1008                                       |       | COMAL CO ESD 6       |      |        | Yes        |       | 2 |
| 1009                                       |       | AUS-COMAL ESD 3 CLLD |      |        | Yes        |       | 2 |
| 1010                                       |       | COMAL CO ESD 4 CLLD  |      |        | Yes        |       | 2 |
| 1011                                       |       | DRIPPING SPRNGS CITY |      |        | Yes        |       | 2 |
| 1012                                       |       | FAYETTE COUNTY       |      |        | Yes        |       | 2 |
| 1013                                       |       | GONZALES COUNTY      |      |        | Yes        |       | 2 |
| Tax Rate                                   |       |                      |      |        |            |       |   |
| 0                                          |       |                      |      |        |            |       |   |
| TAX                                        | LEVEL | TYPE                 | RATE |        | START DATE |       |   |
|                                            |       |                      |      |        |            |       |   |
|                                            |       |                      |      |        |            |       |   |

### Permissions

The following permissions are required to create tax regions:

| Permission ID | Permission Name    |
|---------------|--------------------|
| 22            | Setup \ Accounting |
| 435           | Tax Region Map     |

#### Logic

The following logic applies to tax region use after regions have been established:

#### **Online Order and Quick Order Entry**

• When assigning a tax region to a newly created site, the system will automatically assign a tax region based on the current geocoded map area.

### Prerequisites

Before creating a tax region, confirm taxes have already been established in *Setup > Accounting > Tax*. Further information on Tax Setup can be reviewed here: Tax Setup

| TAX SETUP |                                  |              |                   |       |         |
|-----------|----------------------------------|--------------|-------------------|-------|---------|
| Đ         |                                  |              |                   |       |         |
| ID 🕇      | NAME                             | ТҮРЕ         | GL ACCOUNT        | LEVEL | TAXABLE |
| 1000      | E TRAVIS COUNTY GATEWAY LIB DIST | Percentage % | Sales Tax Payable | Tax   | Yes     |
| 1001      | BLANCO COUNTY                    | Percentage % | Sales Tax Payable | Тах   | Yes     |
| 1002      | BLANCO CO ESD 1                  | Percentage % | Sales Tax Payable | Тах   | Yes     |
| 1003      | BLANCO CO S LIB DIST             | Percentage % | Sales Tax Payable | Тах   | Yes     |
| 1004      | BLANCO CO ESD 2                  | Percentage % | Sales Tax Payable | Тах   | Yes     |
| 1005      | BUDA CITY                        | Percentage % | Sales Tax Payable | Тах   | Yes     |
| 1006      | CALDWELL COUNTY                  | Percentage % | Sales Tax Payable | Тах   | Yes     |
| 1007      | CALDWELL HAYS ESD 1A             | Percentage % | Sales Tax Payable | Тах   | Yes     |
| 1008      | COMAL COUNTY                     | Percentage % | Sales Tax Payable | Тах   | Yes     |
| 1009      | COMAL CO ESD 7                   | Percentage % | Sales Tax Payable | Тах   | Yes     |
| 1010      | COMAL CO ESD 6                   | Percentage % | Sales Tax Payable | Тах   | Yes     |
| 1011      | COMAL ESD 3 CLLD                 | Percentage % | Sales Tax Payable | Тах   | Yes     |
| 1012      | COMAL CANYON LL DIST             | Percentage % | Sales Tax Payable | Тах   | Yes     |
| 1013      | COMAL CO ESD 4 CLLD              | Percentage % | Sales Tax Payable | Тах   | Yes     |
| 1014      | DRIPPING SPRINGS CITY            | Percentage % | Sales Tax Payable | Тах   | Yes     |
| 1015      | HAYS COUNTY                      | Percentage % | Sales Tax Payable | Тах   | Yes     |
| 1016      | DRIPPING SPGS LIB DIS            | Percentage % | Sales Tax Payable | Тах   | Yes     |

## **Create a Tax Region**

### **Add Tax Region**

To add a new tax region, click the green 'add' icon, enter a Tax Region ID and Name, and set Active to 'Yes' to make it available for use. After a tax region has been added, it will display on the screen in alphanumeric order by Tax Region ID.

| TAX REGION SETUP |                |      |                      |   |
|------------------|----------------|------|----------------------|---|
| Ð                |                |      |                      |   |
| TAX REGI NID     |                |      | NAME                 |   |
| 1000             |                |      | AUSTIN CITY-MTA-ETG  | N |
| 1001             |                |      | BLANCO ESD 1 BSLD    |   |
| 1002             |                |      | BLANCO CO ESD 2 BSLI | 0 |
| 1003             | ADD TAX REGION |      | ? 😣                  |   |
| 1004             |                |      |                      |   |
| 1005             | TAX REGION ID  |      |                      |   |
| 1006             | TAX REGION ID  |      |                      |   |
| 1007             | NAME           |      |                      |   |
| 1008             | ACTIVE         |      | -                    |   |
| 1009             |                |      |                      |   |
| 1010             |                |      |                      |   |
| 1011             |                | SAVE |                      |   |
| 1012             |                |      | FAYETTE COUNTY       |   |

### Geocode a Tax Region - Map Area

An optional setting enables the creation of default tax regions through an interactive map. These tax regions are automatically applied when a new account or site is created within the defined perimeter boundary.

### Configuration

To configure, click the tax region icon to open the 'Map Area' popup window. Use the perimeter tool within

the map to define boundaries around the tax region. Multiple perimeters can be defined for a single tax region.

- Green icon: Indicates the service region includes a mapped boundary.
- Red icon: Indicates the service region has no mapped boundaries.

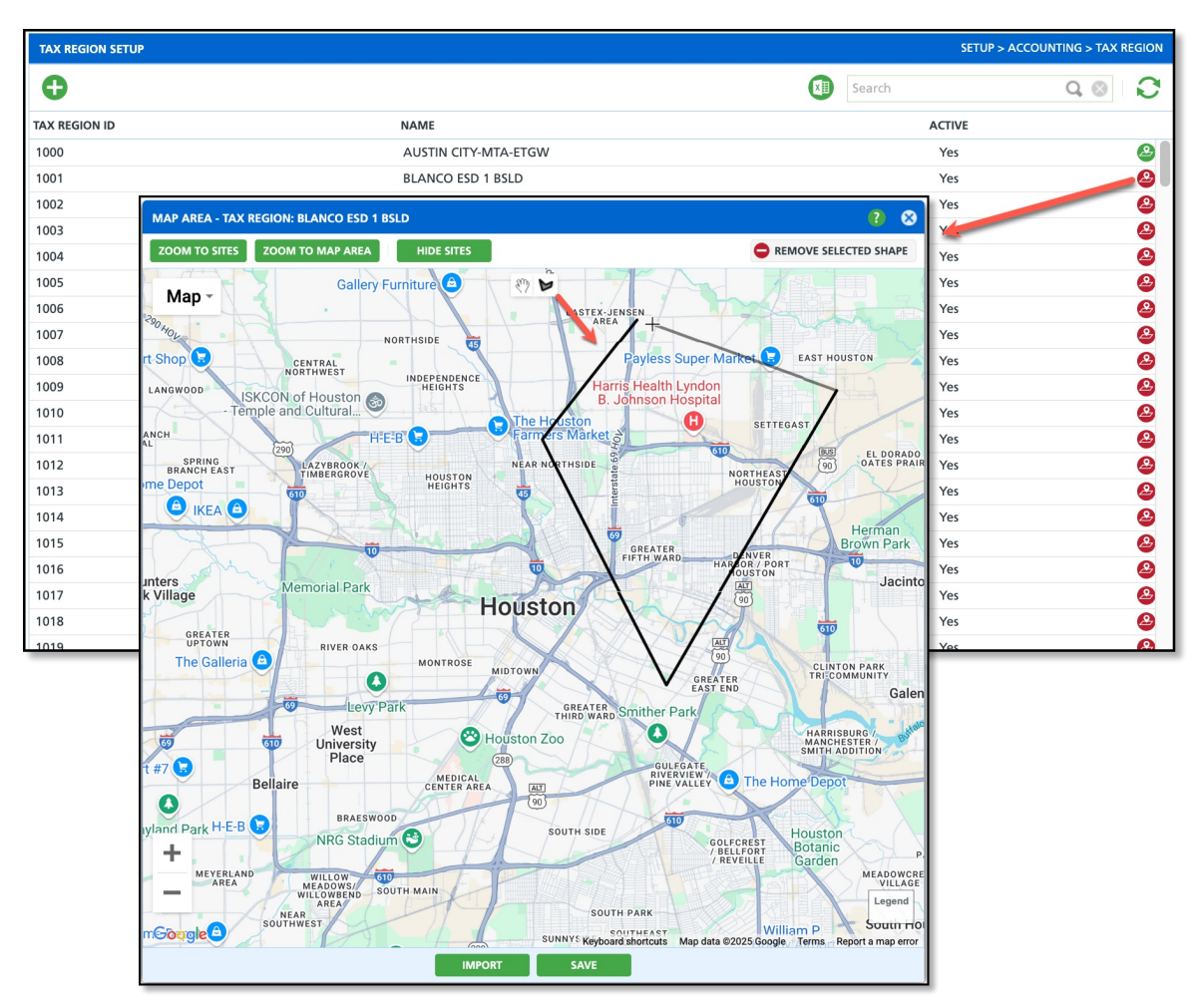

- 1. Click on the **perimeter icon** at the top of the map screen to turn your cursor into a perimeter mapping tool.
- 2. Draw a perimeter around the area by left-clicking to set each anchor point. The perimeter is complete when fully enclosed.
  - Continue this process if more than one geographic grouping exists for a tax region.
- 3. Click **Save** when finished and the Map Area popup editor will close. The map icon on the Tax Region Setup screen will now display green.

### Add Tax Rate

After a tax region is created, applicable taxes and their rates are added under the Tax Rate tab. Tax rates can be updated or removed as needed.

| TAX REGION SETUP     |          |                           |       | SETUP > ACC | COUNTING > TAX REGION |
|----------------------|----------|---------------------------|-------|-------------|-----------------------|
| <b>O</b>             |          |                           |       | Search      | ۵ 🛛 🗘                 |
| TAX REGION ID        |          | NAME                      |       | ACTIVE      |                       |
| 1000                 |          | AUSTIN CITY-MTA-ETGW      |       | Yes         | 2                     |
| 1001                 |          | BLANCO ESD 1 BSLD         |       | Yes         | <b>e</b>              |
| 1002                 |          | BLANCO CO ESD 2 BSLD      |       | Yes         | 2                     |
| 1003                 |          | COMAL CO ESD 7            |       | Yes         | 2                     |
| 1004                 |          | CALDWELL COUNTY           |       | Yes         | 2                     |
| 1005                 | ADD / ED | DIT TAX RATE              | ? 😣   | Yes         | 2                     |
| 1006                 |          |                           |       | Yes         | 2                     |
| 1007                 |          |                           |       | Yes         | 2                     |
| 1008                 | TAX RE   | GION BLANCO CO ESD 2 BSED |       | Yes         | 2                     |
| 1009                 | ТАХ      |                           | -     | Yes         | 2                     |
| 1010                 |          |                           |       | Yes         | 2                     |
| 1011                 | EFFECT   | VE DATE                   |       | Yes         | 2                     |
| 1012                 |          |                           |       | Yes         | 2                     |
| 1013                 | RATE     | ÷                         |       | Yes         | 2                     |
| Tax Rate             |          |                           |       |             | _                     |
| 0                    |          | SAVE                      |       |             |                       |
| ТАХ                  | LEVEL    | ТҮРЕ                      | RATE  | START DATE  |                       |
| TEXAS STATE          | Тах      | Percentage %              | 6.25% | 01/01/23    | •                     |
| BLANCO COUNTY        | Тах      | Percentage %              | 0.5%  | 01/01/23    | •                     |
| BLANCO CO S LIB DIST | Тах      | Percentage %              | 0.5%  | 01/01/23    | •                     |
| BLANCO CO ESD 2      | Тах      | Percentage %              | 1%    | 01/01/23    | •                     |
|                      |          |                           |       |             |                       |

- 1. Select a Tax Region from the upper grid.
  - If this is a previously existing tax region, the taxes it includes display in the lower grid.
  - $\circ~$  For a new tax region, the lower grid will remain empty until taxes are added.
- In the lower grid, select the green 'add' icon to add a new tax rate. This will display the Add / Edit Tax Rate popup editor.
- 3. Select a tax from the **Tax** drop down.
- 4. Enter the **Effective Date** when the tax becomes applicable.
- 5. Enter a **Rate** for the tax.
  - $\circ~$  This can be edited at a later time by clicking within the Rate column for the tax.
- 6. Click Save when finished.

# **Related Articles**

Tax Setup